# EZL-400S 사용자 설명서

Version 1.6

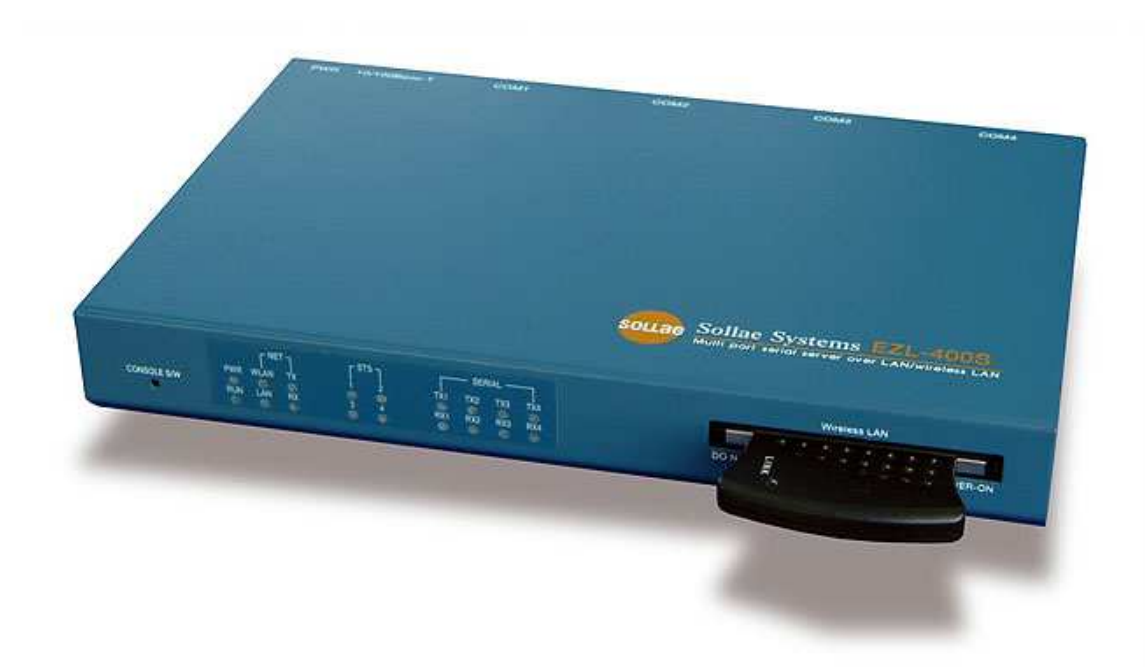

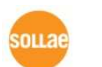

솔내시스템 주식회사

| 1.    | 개요                                  | 4 -  |
|-------|-------------------------------------|------|
| 1.1.  | 개요                                  | 4 -  |
| 1.2.  | 구성품                                 | 5 -  |
| 1.3.  | 제품사양                                | 5 -  |
| 1.3.1 | '. 전원                               | 6 -  |
| 1.3.2 | P. Dsub 커넥터                         | 6 -  |
| 1.3.3 | 8. 네트워크 인터페이스                       | 7 -  |
| 1.3.4 | . LED 인터페이스                         | 7 -  |
| 1.3.5 | 5. Console S/W                      | 8 -  |
| 2.    | 설치 및 시험작동                           | 9 -  |
| 2.1.  | 설치방법                                | 9 -  |
| 2.1.1 | ·. 통신 환경 점검                         | 9 -  |
| 2.1.2 | 2. 네트워크에 연결                         | 10 - |
| 2.1.3 | 3. 환경변수 설정                          | 10 - |
| 2.2.  | 시험작동                                | 10 - |
| 2.2.1 | '. PCIP 주소 변경                       | 10 - |
| 2.2.2 | 2. EZL-400S 설치                      | 10 - |
| 2.2.3 | 8. PC의 직렬 포트와 연결                    | 11 - |
| 2.2.4 | 1. 통신 실험                            | 11 - |
| 3.    | 환경 변수 설정                            | 12 - |
| 3.1.  | EZCFGMP에 의한 설정                      | 12 - |
| 3.1.1 | LOCAL SEARCH                        | 12 - |
| 3.1.2 | P. REMOTE SEARCH                    | 13 - |
| 3.1.3 | 8. LOCAL SEARCH와 REMOTE SEARCH의 차이점 | 14 - |
| 3.1.4 | 4. Ezcfgmp로 설정하기                    | 15 - |
| 3.2.  | CONSOLE에 의한 설정                      | 19 - |
| 3.2.1 | '. EZL-400S console에 들어가기           | 19 - |
| 3.2.2 | 9. <i>메뉴구성</i>                      | 21 - |
| 4.    | EZL-400S 동작모드                       | 24 - |
| 4.1.  | 일반 모드                               | 24 - |
| 4.2.  | Console 모드                          | 24 - |
| 5.    | 일반 모드                               | 25 - |

- 목 차 -

| 5.1.  | T2S                        | 25 -   |
|-------|----------------------------|--------|
| 5.1.1 | . 동작방식                     | 25 -   |
| 5.1.2 | . 접속 종료 및 Keep-Alive 기능    | 25 -   |
| 5.2.  | ATC                        | 26 -   |
| 5.3.  | COD                        | 27 -   |
| 5.3.1 | . 동작방식                     | 27 -   |
| 5.3.2 | . 접속 종료 및 Keep-Alive 기능    | 27 -   |
| 5.3.3 | . 재 접속                     | 27 -   |
| 5.4.  | U2S                        | 28 -   |
| 6.    | ATC 모드                     | 29 -   |
| 6.1.  | 개요                         | 29 -   |
| 6.1.1 | . AT 명령어 형식                | 29 -   |
| 6.2.  | 기본 AT 명령어 (예:ATA,ATD 등)    | 29 -   |
| 6.3.  | 확장 AT 명령어 (예:AT+PLIP 등)    | 30 -   |
| 6.4.  | 온라인 상태와 명령어 상태             | 30 -   |
| 6.4.1 | . 온라인 상태에서 명령어 상태로 전환하는 방법 | 30 -   |
| 6.4.2 | . 명령어 상태에서 온라인 상태로 전환하는 방법 | 31 -   |
| 6.5.  | 접속 예                       | 31 -   |
| 6.5.1 | . <i>능동 접속 예</i>           | - 31 - |
| 6.5.2 | . 수동 접속 예                  | - 31 - |
| 6.6.  | 접속 종료 예                    | 32 -   |
| 6.6.1 | . <i>능동 접속 종료 예</i>        | - 32 - |
| 6.6.2 | . 수동 접속 종료 예               | - 32 - |
| 7.    | 기술지원/보증기간/주의사항             | 33 -   |
| 7.1.  | 기술지원                       | 33 -   |
| 7.2.  | 보증                         | 33 -   |
| 7.2.1 | . 환불                       | 33 -   |
| 7.2.2 | . 무상 A/S                   | 33 -   |
| 7.2.3 | . 유상 A/S                   | - 33 - |
| 7.3.  | 주의사항                       | 33 -   |
| 8.    | ORDERING INFORMATION       | 34 -   |
| 9.    | REVISION HISTORY           | 35 -   |

## 1. 개요

### 1.1. 개요

인터넷의 발달 덕분에 인터넷을 통한 데이터 통신기능에 대한 수요가 늘어가는 것이 최근의 추세입니다. 인터넷을 통한 데이터 통신을 하려면 인터넷 통신규약 인 TCP/IP 프로토콜을 사용해야 합니다. 즉, 어떤 장비를 인터넷에 연결하려면 반드시 TCP/IP 프로토콜을 구현해야 합니다. TCP/IP를 구현하려면 직접 TCP/IP 프로토콜을 구현하거나, 공개된 TCP/IP를 이식하거나, 운영체제(OS)를 사용해야 합니다. 그러나 위의 방법들은 시간, 비용, 기술적인 측면에서 부담됩 니다.

솔내시스템의 직렬 ↔ TCP/IP 프로토콜 변환기 제품군인 ezTCP 시리즈는 "단 지 직렬 포트에 연결함"으로써 TCP/IP 통신기능(인터넷 통신기능)을 제공합니다. ezTCP는 직렬 포트에서 온 데이터를 TCP/IP 처리 후 인터넷으로 보내고, 인터 넷으로부터 온 데이터는 TCP/IP 처리 후 실제 데이터를 직렬 포트로 내보내는 기능을 제공합니다.

EZL-400S는 ezTCP 제품군 중 유/무선랜을 통한 TCP/IP 통신을 제공하는 제 품입니다. 다시 말해서 다른 ezTCP와 마찬가지로 EZL-400S는 직렬 포트로부 터 온 데이터를 TCP/IP 처리 후 유/무선랜으로 보내고, 유/무선랜으로부터 온 TCP/IP 데이터는 TCP/IP 처리 후 직렬 포트로 보내는 기능을 제공합니다.

EZL-400S는 직렬포트가 4개가 있으며, RS232로 되어 있습니다.

또한, EZL-400S는 DHCP 뿐 아니라 PPPoE기능을 제공하기 때문에 케이블네트 워크 및 xDSL 네트워크에 적용할 수 있습니다.

EZL-400S는 SSL 암호화 기능을 제공하기 때문에 무선랜과 같이 높은 보안수 준을 요구하는 시스템도 사용 가능 합니다.

### 1.2. 구성품

- EZL-400S 본체
- 5V 전원 어댑터 (옵션)
- PC 연결용 RS232C 케이블 (옵션)
- PCMCIA card(옵션)

### 1.3. 제품사양

| TI OI | 입력전압                                      | 5V (±10%)                                            |  |  |  |
|-------|-------------------------------------------|------------------------------------------------------|--|--|--|
| 신권    | 소비전류                                      | 500mA typical                                        |  |  |  |
| 제품크기  |                                           | 190mm x 126mm x 29mm                                 |  |  |  |
| 무게    |                                           | 약540g(무선랜 카드 제외)                                     |  |  |  |
|       | 시리얼                                       | 9pin Dsub male                                       |  |  |  |
| 인터페이스 | 네트이그                                      | 10/100Base-TX (무선랜카드 미 삽입)                           |  |  |  |
|       | 미느ㅋ그                                      | IEEE802.11b (무선랜 카드 삽입)                              |  |  |  |
| 직렬포트  | RS                                        | 5232 (600bps ~ 115200bps) x 4                        |  |  |  |
|       | Eti                                       | hernet 10/100 Mbits auto-sense                       |  |  |  |
| 네트워크  | Auto MDI/MDIX(케이블 자동 감지)                  |                                                      |  |  |  |
|       | IEEE802.11b                               |                                                      |  |  |  |
| 프로토콜  | TCP, UDP, IP, ICMP, ARP, DHCP, PPPoE, SSL |                                                      |  |  |  |
|       | T2S                                       | TCP 서버 모드                                            |  |  |  |
|       | COD                                       | TCP 클라이언트 모드                                         |  |  |  |
| 통신모드  |                                           | TCP 서버/클라이언트 모드                                      |  |  |  |
|       | AIC                                       | (AT command emulation)                               |  |  |  |
|       | U2S                                       | UDP                                                  |  |  |  |
|       | Ezcfgmp                                   | 랜 또는 무선랜을 통한 설정 프로그램                                 |  |  |  |
| 제공프도그 |                                           |                                                      |  |  |  |
| 래     | EzTerm                                    | 테스트용 소켓통신 프로그램                                       |  |  |  |
| 램     | EzTerm<br>Hotflash                        | 테스트용 소켓통신 프로그램<br>네트워크를 통한 펌웨어 다운로드 프로그램             |  |  |  |
| 램     | EzTerm<br>Hotflash<br>동작온도                | 테스트용 소켓통신 프로그램<br>네트워크를 통한 펌웨어 다운로드 프로그램<br>0℃ ~ 55℃ |  |  |  |

☞ 제공 프로그램들과 EZL-400S 펌웨어는 당사 홈페이지 (<u>http://www.eztcp.com</u>)에서 다운로드 받을 수 있습니다.

### 1.3.1. 전원

전원은 DC5V를 사용하며 전원잭의 사양은 다음과 같습니다.

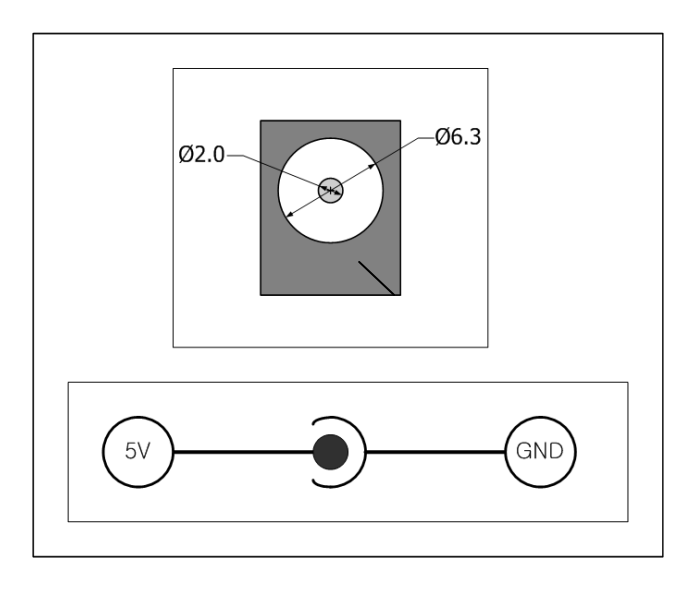

### 1.3.2. Dsub 커넥터

4개의 직렬포트의 커넥터는 9핀 Dsub MALE 커넥터로 인터페이스가 되어 있습 니다. 아래에 각 핀들의 사양을 참고하여 주시기 바랍니다.

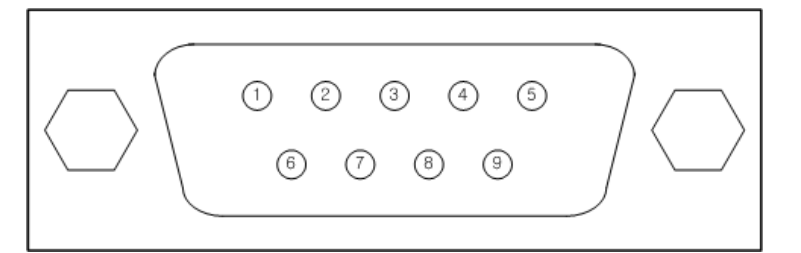

| 핀번호 | 핀이름 | 핀 설 명           | 신호레벨   | 방향     | 비고   |
|-----|-----|-----------------|--------|--------|------|
| 1   |     | NC              |        |        | _    |
| 2   | RXD | Receive Data    | RS232  | 명<br>입 | 필수연결 |
| 3   | TXD | Transmit Data   | RS232  | 출력     | 필수연결 |
| 4   |     | NC              | -      | 1      | -    |
| 5   | GND | Ground          | Ground | I      | 필수연결 |
| 6   |     | NC              |        | ١      | _    |
| 7   | RTS | Request To Send | RS232  | 출력     | 선택연결 |

| 8 | CTS | Clear To Send | RS232 | 명<br>인 | 선택연결 |
|---|-----|---------------|-------|--------|------|
| 9 |     | NC            |       | 1      |      |

#### 1.3.3. 네트워크 인터페이스

EZL-400S의 네트워크 인터페이스는 이더넷 또는 무선랜으로 되어 있습니다. EZL-400S에 무선랜 카드가 꼽혀 있으면 EZL-400S의 인터페이스는 무선랜 이 되며 무선랜 카드가 없으면 이더넷이 네트워크 인터페이스가 됩니다.

이더넷 부분은 10 Mbits 와 100 Mbits 이더넷을 자동으로 감지하여 연결하 게 되어 있으며, 1:1 케이블 또는 cross over 케이블을 자동으로 감지하는 auto MDI/MDIX 기능을 제공합니다.

이더넷장비들은 각기 고유한 하드웨어 주소를 가지고 있는데, 본 EZL-400S 도 하드웨어 주소를 공장에서 설정하여 출하됩니다(하드웨어주소는 MAC 주 소라고도 합니다).

EZL-400S를 무선랜 인터페이스로 동작시키려면 무선랜카드를 삽입하여야 합니다. 무선랜카드는 PRISM 호환 16 bit PC Card 를 사용해야 합니다(당사 에서 제공하지 않는 무선랜카드를 사용하시려면 반드시 테스트를 하거나, 당 사에 문의하기 바랍니다).

MAC 주소는 랜카드의 MAC 주소를 사용하지 않고 당사에서 출고할 때 설 정하는 MAC 주소를 사용합니다(당사에서 설정한 MAC 주소는 제품 몸체 바 닥에 있습니다).

#### 1.3.4. LED 인터페이스

| 모드 | 구분  | 이름   | 설명                              |
|----|-----|------|---------------------------------|
|    |     | PWR  | 전원이 인가되어 있는 상태에서 점등             |
|    |     |      | IP 주소를 갖고 있을 때:1초마다 점멸          |
|    |     | RUN  | 동적 IP이나 IP를 받지 못했을 때:4번 연속 점멸   |
| 일반 |     |      | Console 모드: 0.4초마다 STS1과 동시에 점멸 |
| 모드 |     | WLAN | 무선랜에 연결되었을 때 점등                 |
|    | NET | LAN  | 이더넷에 연결되었을 때 점등                 |
|    |     | ΤХ   | 네트워크로 데이터 보낼 때 점멸               |
|    |     | RX   | 네트워크에서 데이터를 받을 때 점멸             |

|    |        | 1   | COM1에 TCP 접속 중 점등   |
|----|--------|-----|---------------------|
|    | STS    | 2   | COM2에 TCP 접속 중 점등   |
|    |        | 3   | COM3에 TCP 접속 중 점등   |
|    |        | 4   | COM4에 TCP 접속 중 점등   |
|    |        | RX1 | COM1에서 데이터 수신 시 점멸  |
|    |        | TX1 | COM1로 데이터 전송 시 점멸   |
|    | Serial | RX2 | COM2에서 데이터 수신 시 점멸  |
|    |        | TX2 | COM2로 데이터 전송 시 점멸   |
|    |        | RX3 | COM3에서 데이터 수신 시 점멸  |
|    |        | TX3 | COM3로 데이터 전송 시 점멸   |
|    |        | RX4 | COM4에서 데이터 수신 시 점멸  |
|    |        | TX4 | COM4로 데이터 전송 시 점멸   |
|    |        | PWR | 전원이 인가되어 있는 상태에서 점등 |
| 콘솔 |        | RUN | 0.4초마다 STS1과 동시에 점멸 |
| 모드 | NET    | LAN | 이더넷에 연결되었을 때 점등     |
|    | STS    | 1   | 0.4초마다 RUN과 동시에 점멸  |

#### 1.3.5. Console S/W

EZL-400S의 전면에는 [CONSOLE S/W] 가 있습니다. [CONSOLE S/W]는 EZL-400S의 동작모드를 일반 모드에서 Console 모드로 전환할 때 사용됩 니다. [CONSOLE S/W]라고 인쇄된 부분에 있는 구멍에 기다란 물건으로 1 초 이상 누르면 일반 모드에서 Console 모드로 전환됩니다.

## 2. 설치 및 시험작동

### 2.1. 설치방법

EZL-400S는 다음 과정으로 설치하시면 됩니다.

| 대분류         | 소분류  | 하무                    | 상세설명             |  |  |
|-------------|------|-----------------------|------------------|--|--|
| 1.          |      | 네트워크 환경               | 3.1.4.           |  |  |
| 통신환경        | 점검항목 | 지렬포트 설정 값             | 3.1.4.           |  |  |
| 점검          |      | 사용할 응용프로그램            | 4.               |  |  |
| 2.          |      |                       |                  |  |  |
| 네트워크에       | 확인방법 | LINK LED 점등여부 확인      | 1.3.4.           |  |  |
| 연결          |      |                       |                  |  |  |
|             | 설정방법 | 네트워크를 통한 설정용          | 3 1              |  |  |
|             |      | 유틸리티인 ezcfgmp 에 의한 설정 | 0.1.             |  |  |
|             |      | 콘솔에서 설정               | 3.0              |  |  |
| 0           |      | (콘솔모드, telnet)        | 0.2.             |  |  |
| ≋াসাদা∧     |      | arp에 의한 방법            | $\mathbf{O}$ 1 4 |  |  |
| 환경연주<br>성 전 |      | (IP 주소만 임시적으로 설정)     | 3.1.4.           |  |  |
| 20          |      | IP 주소 관련항목            | 3.1.4.           |  |  |
|             |      | 지렬포트 관련항목             | 3.1.4.           |  |  |
|             | 실상양독 | 통신모드                  |                  |  |  |
|             |      | (응용프로그램에 따라서 결정)      | 5.               |  |  |
| 4. 현장적용     |      |                       |                  |  |  |

#### 2.1.1. 통신 환경 점검

EZL-400S를 설치하기 전에 EZL-400S가 설치될 곳의 네트워크 환경을 반드시 확인하셔야 합니다. 사용자가 확인할 사항은 다음과 같습니다.

- IP 주소 환경(Local IP, subnet mask, gateway IP 등)
- 연결할 장비의 직렬포트 종류(RS232)
- 연결할 장비의 직렬포트 항목(baud rate, data bits, parity, stop bit)
- 사용할 응용프로그램의 프로토콜(TCP/UDP, server/client, SSL등)
- 사용할 응용프로그램의 프로토콜에 관한 사항은 "5. 일반 모드"를 참고하시 기 바랍니다.

2.1.2. 네트워크에 연결

무선랜을 네트워크에 연결할 경우, 먼저 콘솔에서 무선랜 관련 사항을 설정해야 합니다. 무선랜 설정이 끝나면 전원이 인가되지 않은 상태에서 무선랜카드를 꼽 고 전원을 인가합니다. 전원이 인가되면 EZL-400S는 사용자가 설정한 무선랜으 로 자동적으로 접속을 합니다.

이더넷(유선랜)을 네트워크에 연결할 경우 무선랜카드가 삽입되지 않은 상태에서 랜케이블을 EZL-400S의 랜 포트에 연결하면 됩니다.

#### 2.1.3. 환경변수 설정

네트워크에 연결이 완료되면 EZL-400S의 환경변수 설정용 프로그램인 ezcfgmp를 이용하거나 콘솔에서 환경변수를 설정합니다.

☞ 환경변수에 관한 사항은 "3. 환경 변수 설정"을 참조하여 주시기 바랍니다.

### 2.2. 시험작동

다음의 순서에 따라서 시험 작동을 하면 됩니다. 여기서 제시한 시험 작동 방법 은 PC의 IP는 10.1.0.2로 설정되어 있고, 네트워크는 이더넷을 사용하고 COM1 을 통해서 통신을 하는 것을 전제로 하여 설명하겠습니다.

#### 2.2.1. PC IP 주소 변경

PC의 IP 주소를 다음과 같이 변경합니다.

| LP 주소       | 10.1.0.2  |
|-------------|-----------|
| 서브넷 마스크     | 255.0.0.0 |
| 게이트웨이 IP 주소 | 0.0.0.0   |

#### 2.2.2. EZL-400S 설치

당사에서 제공한 RS232 케이블을 PC와 EZL-400S사이에 연결하고 랜 케이블 을 이더넷 네트워크에 연결하고 당사에서 제공한 EZL-400S용 전원 어댑터로 전원을 공급합니다. 전원 공급 후 랜 케이블이 정상적으로 연결되면 LAN LED가 점등됩니다.

### 2.2.3. PC의 직렬 포트와 연결

PC의 직렬포트와 EZL-400S의 COM1포트간을 당사에서 제공하는 직렬통신케이 블을 이용하여 연결하십시오. 연결 후 하이퍼터미널, Tera Term등 직렬통신 프 로그램을 실행하십시오. 직렬프로그램 실행 후 직렬포트를 EZL-400S에 설정한 값과 같은 [19200bps, 데이터비트 8비트, 스톱비트 1비트, parity none]으로 선 택하면 직렬통신을 위한 준비가 끝나게 됩니다.

#### 2.2.4. 통신 실험

직렬 통신 준비가 끝나면 PC의 도스 창에서 다음과 같이 입력하여 telnet 프로 그램을 통해 TCP 접속을 합니다.

"telnet 10.1.0.1 1470"

TCP 접속이 성공하면 EZL-400S의 [STS1]등이 점등됩니다.

[STS1]이 점등된 것을 확인한 후 telnet 창에 "123" 이라는 데이터를 보내면 하이퍼터미널에 "123" 이 나타나고, 하이퍼터미널 창에 "ABC" 데이터를 보내면 telnet 창에 "ABC" 데이터가 나타납니다. 그러면 통신실험이 성공한 것입니다.

## 3. 환경 변수 설정

## 3.1. ezcfgmp에 의한 설정

ezcfgmp는 EZL-400S 네트워크를 통한 환경변수 설정 프로그램입니다. Ezcfgmp는 로컬 네트워크에서 UDP 브로드캐스트(broadcast) 방식으로 설 정을 하는 LOCAL SEARCH 방법과 UDP 유니캐스트(unicast) 방식으로 설 정을 하는 REMOTE SEARCH 방법이 있습니다.

### 3.1.1. LOCAL SEARCH

| ezConfig for EZL | -400 series. 🛛 🔀                                           |
|------------------|------------------------------------------------------------|
| Search List      | LOCAL O REMOTE     Search EZL-400 Series     Read     Exit |

LOCAL SEARCH는 브로드캐스트 방식으로 찾는 방식으로 EZL-400S의 IP 주소를 몰라도 EZL-400S를 찾을 수 있다는 장점이 있습니다.

LOCAL SEARCH를 하려면 ezcfgmp의 초기 창에서 LOCAL 을 선택한 후 [Search EZL-400 Series] 버튼을 누르면 랜 상에 있는 모든 EZL-400S를 찾게 되는데, 검색된 EZL-400S는 [Search List] 창에 표시되는데 이때는 해당 장비의 MAC ADDRESS가 표시됩니다.

| 🕘 ezConfig for EZL                                     | 400 series. 🛛 🛛 🛛          |
|--------------------------------------------------------|----------------------------|
| Search List<br>(00:30:f9:00:00:05<br>00:30:f9:00:00:57 |                            |
|                                                        | Search EZL-400 Series Read |
|                                                        | Exit                       |

[Search List] 창에서 설정하고자 하는 EZL-400S의 MAC ADDRESS를 클 릭한 후 [Read] 버튼을 누르거나 MAC ADDRESS를 더블 클릭하면, ezcfgmp의 주 화면이 나타납니다.

LOCAL SEARCH는 로컬 브로드캐스트 방식으로 통신하기 때문에 라우터 밖 에 있는 EZL-400S를 검색할 수 없습니다.

### 3.1.2. REMOTE SEARCH

REMOTE SEARCH는 EZL-400S의 IP 주소로 검색하는 방식입니다. 이 방식 을 사용하려면 EZL-400S의 [Remote Search]항목이 활성화가 되어 있어야 합니다.

| 🧶 ezConfig(v4.0g) for EZL-400 series.  🛛 |                       |  |  |  |
|------------------------------------------|-----------------------|--|--|--|
| Search List                              |                       |  |  |  |
|                                          | ○ LOCAL               |  |  |  |
|                                          | 10 . 1 . 0 . 1        |  |  |  |
|                                          | Search EZL-400 Series |  |  |  |
|                                          | Read                  |  |  |  |
|                                          | Exit                  |  |  |  |

REMOTE SEARCH를 하려면 ezcfgmp의 초기 창에서 REMOTE를 선택한 후 그 밑의 IP 주소 창에 IP 주소를 입력한 후, [Search EZL-400 Series]를 클릭하면 해당 IP 로 EZL-400S를 검색합니다.

| 🧶 ezConfig(v4.0g) for EZL-400 series.  🛛 |
|------------------------------------------|
| Search List                              |
| 10 . 1 . 0 . 1                           |
| Search EZL-400 Series                    |
| Read                                     |
| Exit                                     |

검색된 EZL-400S는 [Search List] 창에 표시되는데 이때는 해당 장비의 IP 주소가 표시됩니다. [Search List] 창에서 설정하고자 하는 EZL-400S의 IP 주소를 클릭한 후 [Read] 버튼을 누르거나 더블 클릭하면, ezcfgmp의 주화 면이 나타납니다.

또한 로컬 네트워크 밖(라우터 밖)의 장비를 설정할 때는 방화벽에 의해서 통신이 안 될 수도 있습니다. 이때는 UDP 50005번 포트를 열어주시면 방화 벽의 문제는 해결할 수 있습니다.

### 3.1.3. LOCAL SEARCH와 REMOTE SEARCH의 차이점

|          | LOCAL SEARCH  | REMOTE SEARCH        |
|----------|---------------|----------------------|
| 통신 방법    | UDP Broadcast | UDP Unicast          |
| 통신 범위    | 로컬 네트워크 내     | 네트워크가 연결된 모든 지역      |
| 문        | MAC Address   | IP Address           |
| UDP Port | Random        | 50005                |
| number   | Kandoni       | 30003                |
| 자저       | IP 주소를 몰라도 검색 | EZL-400S가 어디에 있든지 네트 |
| (D<br>(0 | 및 설정 가능       | 워크만 연결되어 있다면 설정 가능   |
| 다저       | 로컬 네트워크 내에서   | IP 주소를 알아야 함         |
| 28       | 만 설정 할 수 있음   | 방화벽이 문제가 될 수 있음      |

다음은 LOCAL SEARCH와 REMOTE SEARCH의 차이점을 설명한 표입니다.

### 3.1.4. Ezcfgmp로 설정하기

Ezcfgmp의 주화면은 다음과 같습니다. Ezcfgmp 주 화면에서 EZL-400S의 설정을 보다 편리하게 변경할 수 있습니다.

| Multi IP  | 19:00:00:57 |         | U.I.               | U.         | 1 200.<br>Pol Pao | . U . U .   |      |         | . U .   | U . U      |
|-----------|-------------|---------|--------------------|------------|-------------------|-------------|------|---------|---------|------------|
| No        | Static      | ype 🗸   | Disable            | Dis        | able 🖌            |             | SSL  | ✓ Re    | emote S | Search     |
| Multi Por | t Network S | ettings |                    |            | Land Ded          | D10 A 44    |      | D-      |         | There is   |
|           |             |         | cal IP Addr<br>n n | ess<br>o n | Local Port        | Peer IP Add | ress | n 14    | ar Port |            |
|           | T25(0)      | ~       | 0.0                | 0 0        | 14700             | 0.0         | Ĥ.   | 0 14    | 70      | 0          |
| СОМЗ      | T2S(0)      | ~       | 0.0                | 0 0        | 14702             | 0 0         | 0.   | 0 14    | 70      | 0          |
| COM4      | T2S(0)      | ~       | 00                 | 0_0        | 14703             | 0 0         | 0    | 0 14    | 70      | 0          |
| Port      | Baud Rate   |         | Parity Bit         | -          | Data Bits         | Stop Bit    | FI   | low Con | itrol W | /ater Mark |
|           | 19200       | ×       | None               | ~          | 8                 | 1           | V N  | one     | × [     | ).<br>T    |
|           | 19200       | ×       | None               |            | 8                 |             |      | one     |         | i i        |
|           | 19200       |         | None               |            | 8                 |             | V N  | one     |         | 1          |
| 50114     | 10200       |         |                    |            |                   |             |      |         |         |            |
|           | 9           |         |                    |            |                   |             |      |         |         |            |
|           |             |         |                    |            |                   |             |      |         |         |            |

• MAC Address

EZL-400S의 MAC 주소를 표시합니다. MAC주소는 공장 출고 시 설정된 값 으로, 사용자가 변경할 수 없습니다.

• Unique IP Address

EZL-400S는 IP 주소 1개를 COM포트들이 같이 사용하거나, 각각의 COM 포트에 IP 주소를 각기 다르게 설정할 수 있습니다. 이 항목은 IP 주소 1개

를 COM포트들이 같이 사용할 때 설정하는 항목입니다.

1개의 IP주소를 사용할지 여러 개의 IP 주소를 사용할지는 [Multi IP] 항목 에서 설정합니다.

• Subnet Mask

[Subnet Mask]항목에는 EZL-400S가 설치될 장소의 Subnet Mask를 설정 합니다.

• Gateway IP Address

[Gateway IP Address]항목에는 EZL-400S가 설치될 장소의 Gateway IP Address를 설정합니다.

• Multi IP

[Multi IP]를 [Yes]로 설정하면 COM포트 각각의 IP 주소를 설정할 수 있습 니다. COM 포트 각각의 IP 주소는 [Local IP Address]항목에 설정합니다. 이때의 각각의 IP 주소는 같은 subnet에 해당하는 IP 주소를 설정해 줘야 합 니다.

● IPv4 Type EZL-400S의 IP 주소로 고정된 IP 주소를 쓸지, DHCP로 쓸지 혹은 PPPoE 로 쓸지를 선택하는 항목입니다.

● IPv6 Type 설정할 수 없는 항목입니다.

• EAPoL

무선랜을 접속 시 EAP 인증을 할 경우 사용되는 항목입니다. EAP를 사용하 려면 이 항목의 [MD5]로 설정하고, [EAPoL ID]에 ID와 비밀번호를 설정합 니다.

#### • Password

비밀번호는 ezcfgmp로 EZL-400S의 설정 값을 변경할 때와 텔넷으로 로그 인할 때 사용됩니다. 비밀번호가 입력된 EZL-400S을 ezcfgmp로 설정하려 면 입력된 비밀번호를 이 항목에 입력해야 설정을 바꿀 수 있습니다. 비밀번호를 바꾸려면 [Change PWD]를 이용합니다. • ARP

이 항목을 설정하면 EZL-400S는 부팅되고 나서 처음으로 자신의 MAC 주 소로 들어오는 packet의 목적지 IP 주소를 자신의 IP 주소로 임시적으로 사 용합니다. 장비의 IP 주소를 임시적으로 설정하거나 DHCP 적용 시 상황에 따라서 설정합니다.

• TELNET

이 항목을 [Yes]로 설정하면 텔넷으로 로그인하여 EZL-400S를 관리할 수 있습니다. 이 항목을 [No]로 설정하면 텔넷으로 로그인 할 수 없습니다.

• HTTP

설정 할 수 없는 항목입니다.

• SSL

SSL사용 유무를 보여주는 항목입니다. SSL 항목은 ezcfgmp로는 SSL을 설 정할 수 없고 콘솔에서 "env ext" 명령으로만 설정할 수 있습니다.

• REMOTE Search

ezcfgmp의 REMOTE SEARCH기능을 사용하려면 이 항목을 활성화 해야 합니다.

MUX Type
 EZL-400S의 동작모드를 설정하는 항목입니다. EZL-400S는 4가지 동작모
 드(T2S, ATC, COD, U2S)를 지원합니다.

• Local IP Address

EZL-400S를 Multi IP로 사용할 때 각각의 COM포트에 독립적인 IP 주소를 설정할 때 사용되는 항목입니다. 각각의 IP 주소는 같은 subnet의 IP 주소를 사용해야 합니다.

Local Port
 Local Port를 설정하는 항목입니다.

Peer IP Address
 통신하고자 하는 대상의 IP 주소를 설정하는 항목입니다.

• Peer Port

통신하고자 하는 대상의 포트번호를 설정하는 항목입니다.

• Timeout

접속유지시간 설정과 (TCP 통신) 한번에 전송되는 데이터의 크기 구분에 (UDP 통신) 사용됩니다.

● Baud Rate 각각의 COM 포트의 시리얼 속도를 설정합니다.

● Parity 각각의 COM 포트의 parity를 설정합니다.

● Data Bits 각각의 COM 포트의 data bits 길이를 설정합니다.

● Stop Bit 각각의 COM 포트의 stop bit 길이를 설정합니다.

• Flow Control

각각의 COM 포트의 흐름제어 사용유무를 설정합니다. EZL-400S는 RTS/CTS 흐름제어 기능만 제공합니다.

#### • Water Mark

COD 모드에서는 접속을 시작하는 시점을 정의할 수 있는데, [Water Mark] 에 설정된 데이터 수만큼 COM 포트에서 데이터가 수신되면 EZL-400S는 지정된 IP 주소로 접속을 시도합니다. [Water Mark]가 0 일 경우에는 EZL-400S는 부팅하자마자 접속을 시도합니다. U2S모드에서는 한 블록으로 만들 바이트 수를 정의합니다.

#### • Comments

각각의 EZL-400S에 사용자의 정보를 입력하여, 각각의 EZL-400S의 식별 을 도와줍니다.[Comments]의 최대길이는 32바이트 입니다.

• Read

EZL-400S의 ROM에 현재 저장되어 있는 환경변수를 읽어옵니다.

• Status

펌웨어 버전, 가동시간, IP 주소, 통신 량 등 상태정보를 읽어옵니다.

WLAN Setting
 사용되지 않는 버튼입니다.

• PPPoE ID, EAPoL ID PPPoE가 설정되었거나 EAPoL이 설정되었을 때 ID와 비밀번호를 설정하는 항목입니다.

• Change PWD EZL-400S를 ezcfgmp로 설정하거나 텔넷으로 EZL-400S에 로그인시 비밀 번호를 변경하거나 지울 때 사용하는 버튼입니다.

● Write EZL-400S의 설정 값을 저장합니다.

● Close Ezcfgmp 주창을 닫습니다.

### 3.2. console에 의한 설정

#### 3.2.1. EZL-400S console에 들어가기

EZL-400S console에 들어가려면 다음의 두 가지 방법이 있습니다.

● 텔넷으로 접속

Windows의 도스 창에서 다음과 같이 입력합니다. 이때 IP 주소는 EZL-400S의 IP 주소를 입력해야 합니다.

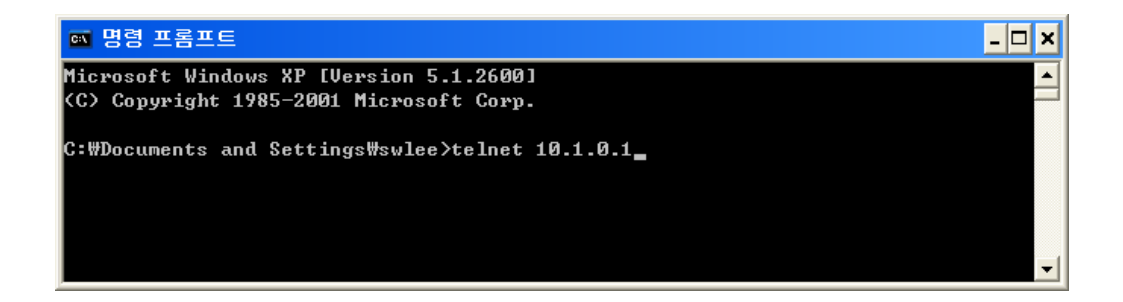

접속이 성공되면 다음과 같이 나타납니다.

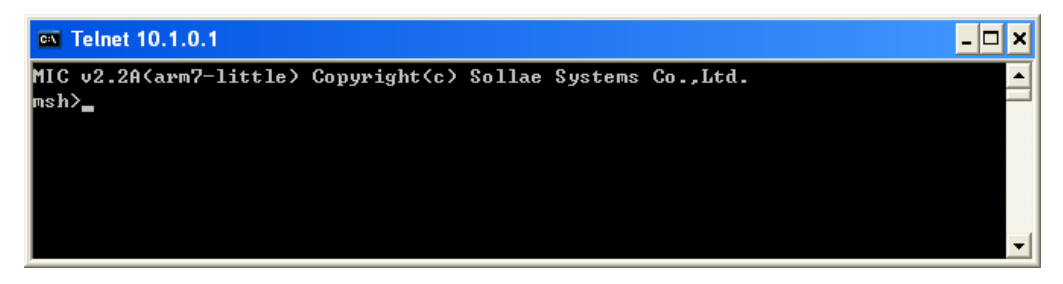

텔넷으로 로그인 하려면 텔넷 기능이 활성화 되어야 합니다.

● 직렬 포트로 접속

제품 전면의 [CONSOLE S/W]를 가느다란 것으로 1초 이상 누르고 있으면 EZL-400S는 console 모드로 동작합니다.

Console 모드로 동작이 되면 [RUN] 과 [STS1] LED가 동시에 점멸합니다. 또한 console 모드에서는 COM1 포트는 19200bps, 8 data bits, 1 stop bit, parity none 상태로 동작되며 초기에 다음과 같은 메시지를 출력합니다.

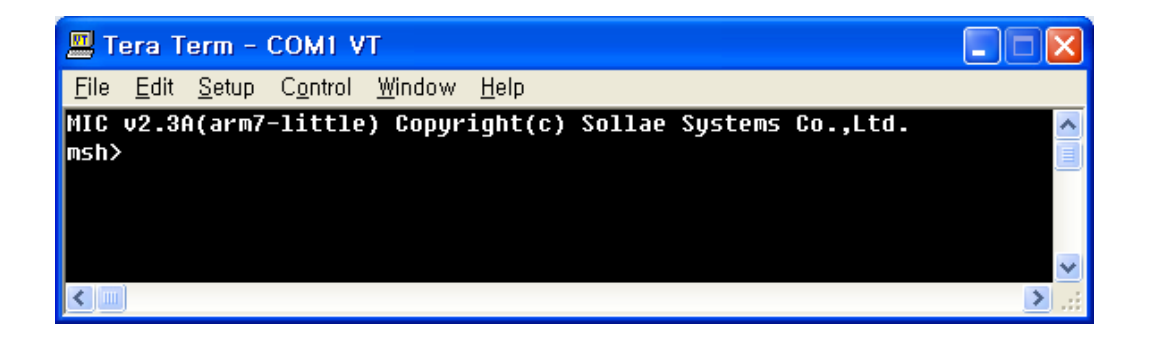

### 3.2.2. 메뉴구성

Console에서 장비를 설정하는 명령은 'env config'와 'env ext'입니다. 'env config'명령을 주면 다음과 같은 메뉴가 나타납니다.

| 💻 Tera Term - COMI VT                                                                                                    |   |  |  |  |  |
|----------------------------------------------------------------------------------------------------|---|--|--|--|--|
| <u>Eile Edit S</u> etup C <u>o</u> ntrol <u>W</u> indow <u>H</u> elp                                                                                                    |   |  |  |  |  |
| MIC v2.3A(arm7-little) Copyright(c) Sollae Systems Co.,Ltd.<br>msh>env config<br>                                                                                                    |   |  |  |  |  |
| ezTCP configuration                                                                                                    |   |  |  |  |  |
| 0. exit<br>1. ezTCP basic configurations<br>2. mode configurations<br>3. serial configurations<br>4. network configurations<br>5. wireless lan configuratinos<br>6. show modified configurations<br>7. save configurations<br>9. switch to port by port menu |   |  |  |  |  |
| select menu(0-9) :                                                                                                    |   |  |  |  |  |
|                                                                                                    | ~ |  |  |  |  |
|                                                                                                    | ≥ |  |  |  |  |

#### 이때 메뉴구성은 다음과 같습니다.

| 0. exit         |                    |      |                       |
|-----------------|--------------------|------|-----------------------|
| 1. ezTCP Basic  |                    |      | 1. Multi IP           |
|                 |                    |      | 2. IPv4 TYPE          |
| 2. Mode         | 1. MUX type        |      | 3. Unique IP Address  |
|                 | 2. Timeout         |      | 4. Subnet Maks        |
| 3 Serial        | 3. Water mark      |      | 5. Gateway IP Address |
| J. Sentai       |                    |      | 6. ARP                |
|                 | 1. Baud rate       | COM1 | 7. EAPoL              |
| 4. Network      | 2. Parity bit      |      | 8. Telnet             |
|                 | 3. Data bit        | COM2 | 9. Password           |
| 5. wireless LAN | 4. Stop bit        |      |                       |
|                 | 5. Flow control    | COM3 | 1. Target SSID        |
| 6 Show          |                    |      | 2. Create SSID        |
| 0. 5110 w       | 1 Local ID address | COM4 | 3. CC Type            |
|                 | 2 Local port       |      | - 4. Channel          |
| 7. Save         | 2. Local port      |      | 5. WEP                |
|                 | A Peer port        |      | 6. Edit key           |
| 9. Switch menu  | 4. Teer polt       |      | 7. WEP ID             |

'env ext' 명령을 주면 다음 그림과 같이 [COMMENT], [SSL], [SEND DELAY], 그리고 [COD DELAY]항목을 설정 할 수 있습니다.

| 📕 Tera Te                                                                    | rm -                         | 10.1.0.1         | VT                              |              |        |         |          |        |
|------------------------------------------------------------------------------|------------------------------|------------------|---------------------------------|--------------|--------|---------|----------|--------|
| <u>F</u> ile <u>E</u> dit                                                    | <u>S</u> etup                | C <u>o</u> ntrol | <u>W</u> indow                  | <u>H</u> elp |        |         |          |        |
| MIC v2.3A<br>msh>env es<br>COMMENT<br>SSL<br>SEND DELAY<br>COD DELAY<br>msb> | (arm7<br>xt<br>(<br>Y (<br>( | -little          | ) Copyr<br>)<br>No)<br>0)<br>0) | ight(c)      | Sollae | Systems | Co.,Ltd. |        |
| <                                                                            |                              |                  |                                 |              |        |         |          | ►<br>► |

#### • COMMENT

COMMENT는 EZL-400S에 대한 사용자 정보를 입력하여 ezcfgmp를 사용 시, 여러 대의 EZL-400S가 있을 때 [Comment] 항목을 통해 각각의 EZL-400S를 구분할 수 있게 해주는 항목입니다.

• SSL

SSL(Secure Socket Layer)는 보안이 요구되는 인터넷 환경에서 사용되는 보안용 프로토콜입니다. SSL은 TCP의 상위 층에서 동작하는 프로토콜이므로 UDP를 사용하는 U2S 모드에서는 사용할 수 없습니다.

클라이언트 모드에서는 SSL을 바로 사용할 수 있지만, 서버 모드에서는 콘 솔에서 약간의 작업을 해 주어야 합니다.

√ 자세한 SSL 사용법은 당사 웹사이트의 SSL application note를 참고하시기 바랍 니다.

• SEND DELAY

UDP는 블록(block) 단위로 전송하는 반면 TCP는 스트림(stream) 방식으로 데이터를 전송하기 때문에 데이터가 들어오는 순서가 중요하고 전송되는 블 록 사이즈는 의미가 없습니다. EZL-400S는 시리얼 포트로 들어오는 데이터 를 기본적으로 20ms 동안 모아서 네트워크 쪽으로 데이터를 전송합니다(데 이터를 모아서 보내는 시간을 nagle time이라고 합니다).

따라서 사용자의 호스트 프로그램이 TCP 데이터를 블록단위로 처리하도록 만들어졌다면 통신이 원활하지 않을 수 있습니다.

이 문제를 근본적으로 해결하는 가장 좋은 방법은 호스트 프로그램을 스트림

방식으로 데이터를 받을 수 있게 수정하는 것입니다. 그러나 호스트 프로그램을 바꿀 수 없을 때는 EZL-400S 의 nagle timer 값 을 변경하여 일정 시간 동안 데이터를 모아서 보내는 기능을 사용하십시오. Nagle timer를 변경하려면 이 항목을 바꾸면 됩니다.(단위: ms)

### √ nagle timer를 변경하면 변경된 값만큼 데이터를 모아서 보내지만, 네트워크상 에서 패킷이 유실되었을 때는 유실된 패킷과 시리얼 포트로부터 새로 들어온 데이 터를 모아서 보내므로 예상보다 더 큰 데이터가 전송 될 수 있습니다.

• COD DELAY

COD 모드에서 Water Mark가 0일 경우 EZL-400S가 기동하자마자 미리 설 정된 호스트로 접속을 시도합니다. 접속이 정상적으로 이루어진 후 접속이 종료되면 EZL-400S는 설정된 호스트로 재 접속을 하게 되는데, 기본적으로 10초를 대기하여 접속합니다.

대기 시간을 조절하려면 이 항목을 바꾸면 됩니다.(단위: 초)

√ COD DELAY 항목을 0으로 설정하면 대기시간은 10초입니다. 0 이 아닌 값으로 설정하면 대기시간은 설정된 값이 됩니다.

## 4. EZL-400S 동작모드

EZL-400S는 일반 모드와 console 모드 두 가지 동작 모드가 있습니다. 일 반 모드는 EZL-400S의 정상적인 기능을 수행하는 모드이며, console 모드 는 직렬 포트를 통해 환경 변수 설정과 랜 포트를 통해 펌웨어 다운로드를 하는 모드입니다.

√ 펌웨어 다운로드 방법은 당사 웹사이트의 application note를 참고하십시오.

#### 4.1. 일반 모드

일반 모드는 EZL-400S가 정상적인 통신 기능을 수행하는 모드로써 EZL-400S가 기동하면 기본적으로 동작되는 모드입니다.

일반 모드에서는 [MUX Type]에 따라서 동작방식이 다르며, [MUX Type]에 따라서 각각의 COM 포트들이 독립적으로 동작하게 됩니다.

[MUX Type]은 다음과 같이 4가지 종류가 있습니다.

|      | T2S | ATC      | COD | U2S |
|------|-----|----------|-----|-----|
| 프로토콜 | TCP | TCP      | TCP | UDP |
| 기능   | 서버  | 서버/클라이언트 | 서버  | -   |
| 토폴로지 | 1:1 | 1:1      | 1:1 | 1:N |

일반 모드에 대한 자세한 사항은 다음 장을 참고하시기 바랍니다.

### 4.2. Console 모드

console 모드는 COM1포트가 console로서 기능을 하는 모드로써, 비밀번호 등 모든 보안기능이 해제되어 비밀번호 등을 분실했을 때 필요한 모드입니다. EZL-400S 전면의 [CONSOLE S/W]를 1초 이상 누르면 console모드로 동 작하게 됩니다. Console 모드에서는 [RUN] LED와 [STS1] LED가 동시에 점멸합니다. Console 모드일 때 COM1포트는 다음과 같이 동작됩니다.

| Baud Rate    | 19200 bps |
|--------------|-----------|
| Data bits    | 8 bits    |
| Stop bit     | 1 bit     |
| Parity bit   | None      |
| Flow Control | None      |

## 5. 일반 모드

### 5.1. T2S

5.1.1. 동작방식

T2S는 EZL-400S가 서버로서 동작되는 모드입니다.

EZL-400S는 원격 호스트부터 미리 지정된 [Local Port]로 TCP 접속이 들어오 면 TCP 접속을 승낙(accept)합니다. EZL-400S가 접속 승낙을 하면 TCP 접속 이 이루어지게 됩니다. 접속성립 후 직렬 포트로 들어오는 데이터는 TCP/IP 처 리 후 원격호스트로 전송하며, 원격호스트에서부터 들어오는 TCP/IP 데이터는 TCP/IP 처리 후 직렬 포트로 전송함으로써 데이터 통신을 하게 됩니다(TCP 접 속 전에 직렬포트로 들어오는 데이터는 무시됩니다).

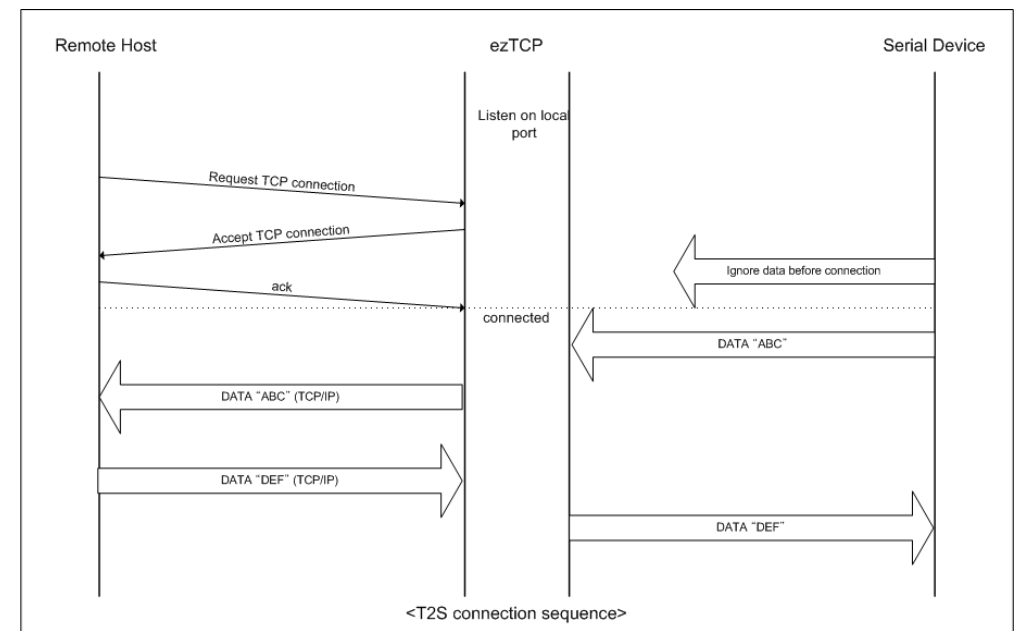

### 5.1.2. 접속 종료 및 Keep-Alive 기능

EZL-400S에 [Timeout]을 설정하면 [Timeout](단위: 초) 시간 동안 데이터 통신이 없으면 통신은 자동으로 종료됩니다(이때 keep-Alive 기능은 제공되 지 않습니다). [Timeout]이 0으로 설정되어 있으면 10초마다 keep-Alive 패 킷을 전송하여 4번 연속 응답이 없으면 접속을 자동적으로 끊습니다.

### 5.2. ATC

ATC 모드는 AT 명령어를 이용하여 모뎀제어와 유사하게 EZL-400S를 제어할 수 있는 모드입니다. ATC 모드에서는 TCP 접속만 할 수 있으며 서버 및 클라 이언트 모두 구현할 수 있습니다.

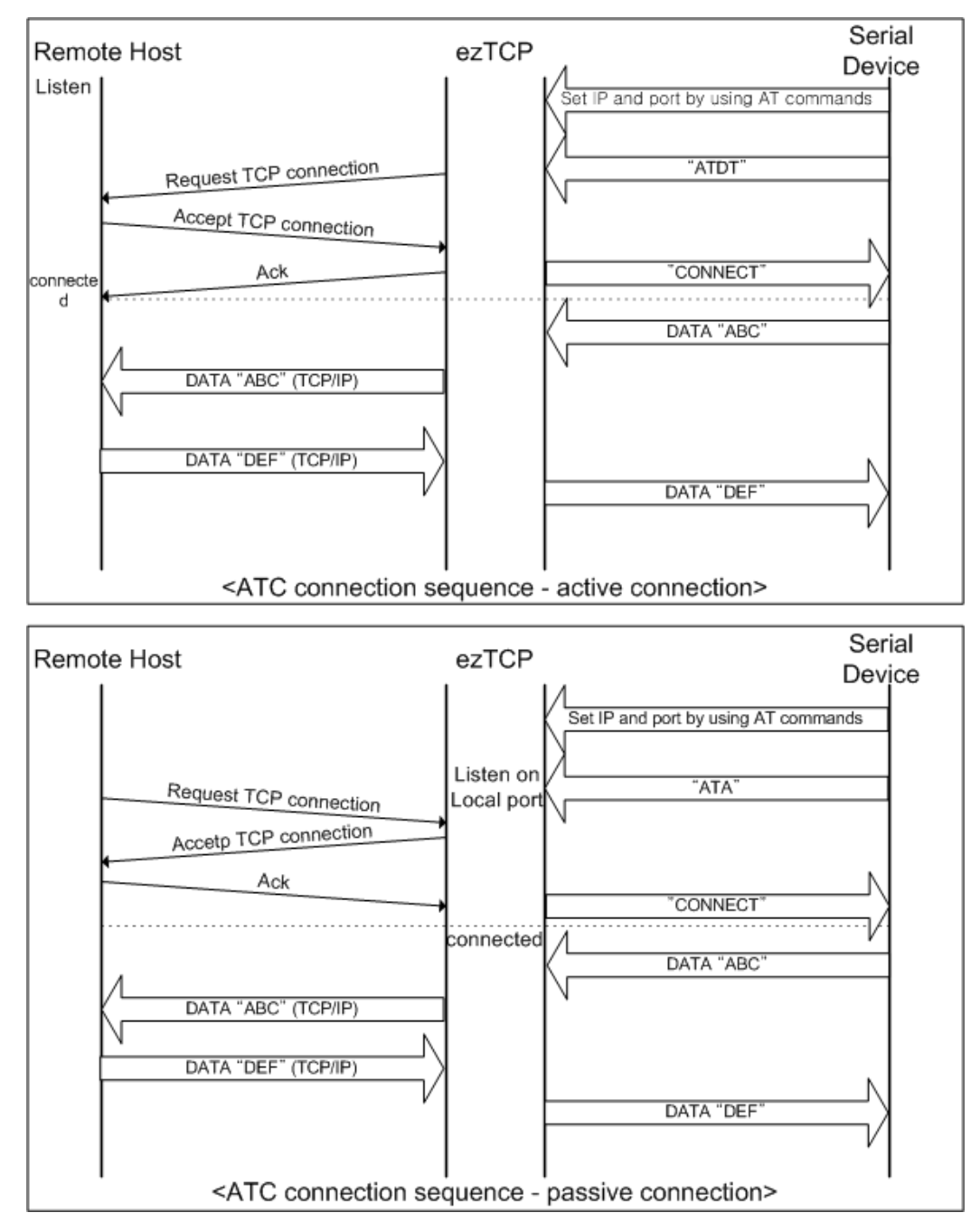

√ATC 모드에 대한 자세한 사항은 6장을 참고하십시오.

### 5.3. COD

#### 5.3.1. 동작방식

COD 모드는 EZL-400S가 클라이언트로서 동작되는 모드입니다.

미리 지정된 [Water Mark](단위: 바이트)만큼의 데이터가 직렬 포트로 들어오면 EZL-400S는 미리 설정된 호스트[Peer IP Address]의 TCP 포트[Peer Port]로 TCP 접속을 시도하게 됩니다. 원격 호스트에서 TCP 접속을 승낙하면 TCP 접 속이 이루어지게 됩니다. 접속성립 후 직렬포트로 들어오는 데이터는 TCP/IP 처 리 후 원격호스트로 전송하며, 원격호스트에서부터 들어오는 TCP/IP 데이터는 TCP/IP 처리 후 직렬 포트로 전송함으로써 데이터 통신을 하게 됩니다.

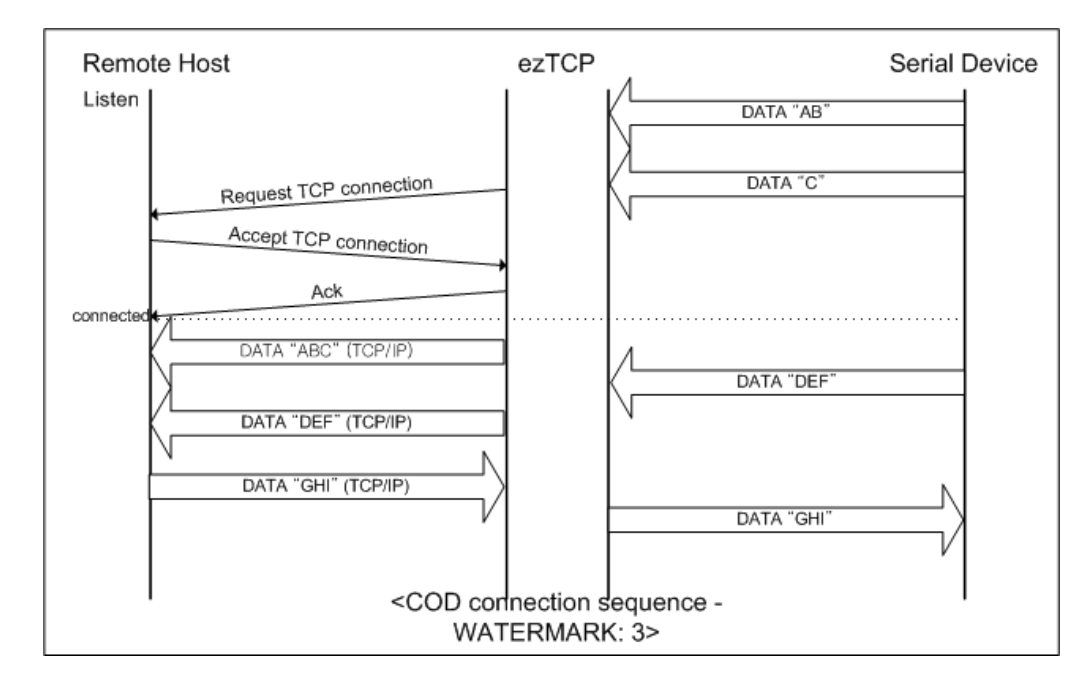

### 5.3.2. 접속 종료 및 Keep-Alive 기능

EZL-400S에 [Timeout]을 설정하면 [Timeout](단위: 초) 시간 동안 데이터 통신이 없으면 통신은 자동으로 종료됩니다(이때 keep-Alive 기능은 제공되 지 않습니다). [Timeout]이 0으로 설정되어 있으면 10초마다 keep-Alive 패 킷을 전송하여 4번 연속 응답이 없으면 접속을 자동적으로 끊습니다.

#### 5.3.3. 재 접속

접속이 종료되면 EZL-400S는 10초 동안 다시 접속을 시도하지 않습니다. 10초가 지나면 다시 재 접속을 할 수 있습니다.

### 5.4. U2S

U2S는 UDP 통신을 하는 모드입니다.

UDP에서는 블록단위로 데이터를 전송하기 때문에 EZL-400S의 직렬 포트로 들 어오는 데이터를 블록단위로 구분하여 데이터를 전송하여야 합니다. 블록단위로 구분하는 방법은 다음과 같습니다.

EZL-400S의 직렬 포트로 미리 설정된 데이터 바이트 수[Water Mark] 만큼의 데이터가 오거나, 처음으로 들어오는 데이터로부터 일정시간[Timeout]이 지나면 그 시간 동안 들어온 데이터들을 한 블록으로 인식하여 그 블록을 UDP로 전송 합니다. 여기에서 [Timeout]은 10ms 단위입니다. 만약 [Timeout]을 2로 설정 하면 시간은 20ms - 30ms로 됩니다.

UDP 통신은 접속을 하는 과정이 없기 때문에 브로드캐스트(broadcast)를 이용 하면 1:N 통신을 할 수 있습니다. 따라서 RS485와 같은 멀티 드롭형 네트워크 를 이더넷이나 무선랜으로 바꾸실 때 유용하게 사용하실 수 있는 모드입니다.

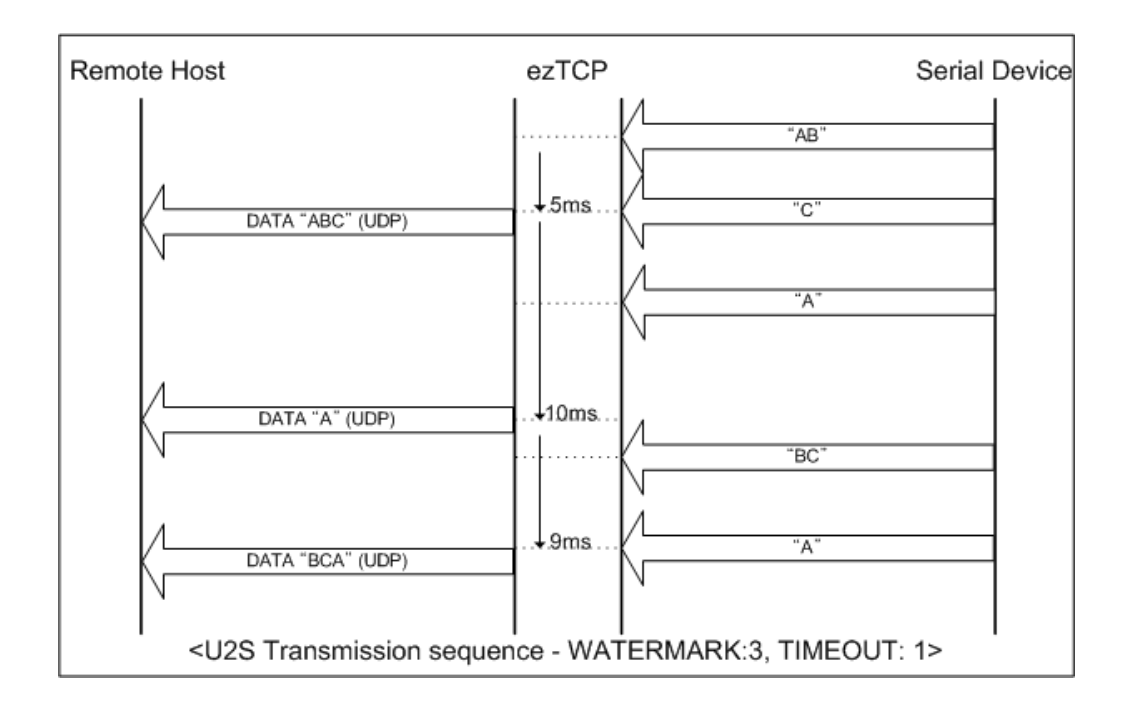

#### √ U2S에서는 SSL의 프로토콜 특성상 SSL을 사용하실 수 없습니다.

## 6. ATC 모드

6.1. 개요

ATC 모드에서는 모뎀 명령어인 AT 명령어에 의해서 EZL-400S의 제어가 가능 합니다. 예를 들면 AT+PRIP 명령에 의해서 접속할 IP를 지정할 수 있으며, ATD 명령에 의해서 접속을 할 수 있습니다. 따라서 여러 개의 호스트와 번갈아 가면서 통신할 수 있습니다.

또한 ATA 명령에 의한 수동접속 기능도 제공합니다.

#### 6.1.1. AT 명령어 형식

AT 명령어는 AT로 시작되며, <CR>이 마지막에 위치합니다.

AT 명령어 형식은 다음과 같습니다.

|--|

AT 명령어에 대한 응답코드는 다음과 같습니다.

| 응답 메시지 | <cr>(0x0d)</cr> | <lf>(0x0a)</lf> |
|--------|-----------------|-----------------|
|        |                 |                 |

응답 메시지

| ATV1일 때(초기설정) | ATV0일 때 | 설명             |
|---------------|---------|----------------|
| ОК            | 0       | 명령 OK          |
| CONNECT       | 1       | TCP 접속 성공      |
| NO CARRIER    | 3       | TCP 접속 종료      |
| ERROR         | 4       | 명령 오류          |
| 성전되 가         | 서저디 가   | 설정된 값을 요구했을 때  |
| 202 W         | 절경진 값   | (예: AT+PRIIP?) |

## 6.2. 기본 AT 명령어 (예: ATA, ATD 등)

| 명령어 | 기능                 | 참고                        |
|-----|--------------------|---------------------------|
| А   | passive connection | 접속 대기(호스트 → EZL-400S로 접속) |
| D   | active connection  | EZL-400S에서 호스트로 접속        |
| _   | acha               | 입력 문자 반향 여부               |
| C   | echo               | (EO-반향 안 함 E1-반향 함)       |
| Н   | off-hook           | 강제 접속 종료                  |

| Ι       | Inquiry            | EZL-400S 관련 정보 출력      |
|---------|--------------------|------------------------|
| 0       | Online             | 명령어 상태에서 On-line 상태로   |
| V       | enable result code | 결과 코드 형태(숫자-V0, 문자-V1) |
| Z reset |                    | 초기화                    |

### 6.3. 확장 AT 명령어 (예: AT+PLIP 등)

| 명령어   | 기능                        | 참고 |
|-------|---------------------------|----|
| +PLP  | listening TCP port        |    |
| +PTO  | timeout                   |    |
| +PRIP | Remote machine IP address |    |
| +PRP  | Remote machine TCP port   |    |

### 6.4. 온라인 상태와 명령어 상태

ATC 모드에서 접속이 되지 않았을 때는 명령어 상태입니다. 명령어 상태에서만 AT 명령어를 사용할 수 있습니다.

일단 TCP 접속이 되면 온라인 상태가 됩니다. 온라인 상태에서는 AT 명령어를 사용할 수 없습니다. TCP 접속 중에 AT 명령어를 사용하려면 명령어 상태로 전 환한 후 AT 명령어를 사용해야 합니다.

| 명령어 상태 | TCP 접속 중이 아닐 때,AT 명령어를 사용할 수 있음. |
|--------|----------------------------------|
| 온라인 상태 | TCP 접속 중, 모든 데이터는 TCP/IP로 전환됨    |

6.4.1. 온라인 상태에서 명령어 상태로 전환하는 방법 온라인 상태에서 명령어 상태로 전환하려면 아래와 같이 일정한 시간 형식에 맞 게 +++ 를 보내야 합니다. +++를 보낼 때 +++는 상대의 호스트로 전송이 됩니다.

| 마지막 데이터 전송 후 첫 '+'문자 입<br>력 까지 | 500ms 이상 |
|--------------------------------|----------|
| '+'문자 입력 간격                    | 0~500ms  |
| 마지막 '+'문자 입력 후 지연 시간           | 500ms 이상 |

6.4.2. 명령어 상태에서 온라인 상태로 전환하는 방법

TCP 접속 중에 온라인 상태에서 명령어 상태로 전환했을 경우, ATO 명령에 의해서 온라인 상태로 전환할 수 있습니다.

### 6.5. 접속 예

6.5.1. 능동 접속 예

|          | 데이터                                         |  | 설명                |  |  |  |
|----------|---------------------------------------------|--|-------------------|--|--|--|
|          | AT+PRIP=192.168.1.201 <cr></cr>             |  | 접속할 IP 주소 설정      |  |  |  |
| •        | <cr><lf>OK<cr><lf></lf></cr></lf></cr>      |  | 명령 처리 OK          |  |  |  |
|          | AT+PRP=1470 <cr></cr>                       |  | 접속할 PORT 번호 설정    |  |  |  |
| •        | <cr><lf>OK<cr><lf></lf></cr></lf></cr>      |  | 명령 처리 OK          |  |  |  |
|          | ATDT <cr></cr>                              |  | 외부 호스트로 접속 명령     |  |  |  |
| 외벽       | 외부 호스트로 접속 시도                               |  |                   |  |  |  |
|          | <cr><lf>CONNECT<cr><lf></lf></cr></lf></cr> |  | 외부호스트부터 TCP 접속 성공 |  |  |  |
| 데이터 송/수신 |                                             |  |                   |  |  |  |

6.5.2. 수동 접속 예

|          | 데이터                                         |           | 설명            |  |  |
|----------|---------------------------------------------|-----------|---------------|--|--|
|          | AT+PLP=1470 <cr></cr>                       |           | LOCAL PORT 설정 |  |  |
| ◀        | <cr><lf>OK<cr><lf></lf></cr></lf></cr>      |           | 명령 처리 OK      |  |  |
|          | ATA <cr></cr>                               |           | 접속 대기 명령      |  |  |
| 외벽       | 외부 호스트로부터의 접속 대기                            |           |               |  |  |
| 외벽       | 외부 호스트가 접속                                  |           |               |  |  |
| ◀        | <cr><lf>CONNECT<cr><lf></lf></cr></lf></cr> | TCP 접속 OK |               |  |  |
| 데이터 송/수신 |                                             |           |               |  |  |

## 6.6.접속 종료 예

### 6.6.1. 능동 접속 종료 예

EZL-400S가 접속을 먼저 종료할 때 그 순서입니다.

|                             | 데이터                                      |  | 설명                  |  |  |
|-----------------------------|------------------------------------------|--|---------------------|--|--|
| 데이                          | 비터 송/수신(TCP 접속 중)                        |  |                     |  |  |
| [guard time]+++[guard time] |                                          |  | 온라인 상태에서 명령어 상태로 전환 |  |  |
| •                           |                                          |  | 명령어 상태로 전환 완료       |  |  |
|                             | ATH <cr></cr>                            |  | TCP 접속 종료 명령        |  |  |
|                             | < <cr><lf>OK<cr><lf></lf></cr></lf></cr> |  | TCP 접속 종료           |  |  |

6.6.2. 수동 접속 종료 예

외부 호스트가 접속을 먼저 종료할 경우

|                  | 데이터                        |  | 설명        |
|------------------|----------------------------|--|-----------|
| 테이               | 비터 송/수신(TCP 접속 중)          |  |           |
| 외부 호스트가 접속 종료 시도 |                            |  |           |
|                  | <cr><lf>NO</lf></cr>       |  | TCD 저수 조리 |
|                  | CARRIER <cr><lf></lf></cr> |  |           |

## 7. 기술지원/보증기간/주의사항

### 7.1. 기술지원

기타 사용상 문의 사항이 있을 때에는 당사의 홈페이지의 고객지원 메뉴의 FAQ 및 질문/답변 게시판을 이용하거나 email을 이용하십시오.

홈페이지 고객지원 주소: <u>http://www.eztcp.com/Support/support.php</u> email 주소: support@sollae.co.kr

### 7.2. 보증

7.2.1. 환불

제품 구입 후 2주 이내에 환불 요구 시 환불해 드립니다

7.2.2. 무상 A/S

제품 구입 후 1년 이내에 제품에 하자가 발생할 시 무상으로 수리 및 교환을 해 드립니다.

#### 7.2.3. 유상 A/S

제품의 품질 보증기간(1년)이 경과한 제품과 사용자의 과실로 인한 하자는 유상 으로 수리 및 교환을 해 드립니다.

#### 7.3. 주의사항

. 본 제품을 개조 했을 때는 당사에서는 어떠한 보증도 하지 않습니다.

. 본 제품의 사양은 성능향상을 위해서 예고 없이 변경될 수 있습니다.

. 본 제품의 사양범위를 넘어가는 조건에서 제품 동작을 보증하지 않습니다.

. 본 제품의 펌웨어 및 제공되는 어플리케이션의 Reverse Engineering 행위를 금지합니다.

. 제공되는 펌웨어와 어플리케이션의 본래 용도 외 사용을 금지합니다.

. 극단적인 고온이나 저온, 또는 진동이 심한 곳에서 사용하지 말아 주십시오.

- . 고습도, 기름이 많은 환경에서 사용하지 말아 주십시오.
- . 부식성 가스, 가연성 가스등의 환경에서 사용하지 말아 주십시오.
- . 노이즈가 많은 환경에서는 제품의 정상적인 동작을 보증하지 않습니다.

· 우주, 항공, 의료, 원자력, 운수, 교통, 각종 안전장치 등 인명, 사고에 관련되 는 특별한 품질, 신뢰성이 요구되는 용도로는 사용하지 말아 주십시오

. 만일, 본 제품을 사용해 사고 또는 손실이 발생했을 경우, 당사에서는 일절 그 책임을 지지 않습니다.

# 8. Ordering Information

| EZL-400S   |                |
|------------|----------------|
| EZL-400S-E | RoHS compliant |

# 9. Revision History

| 날짜         | 버전  | 변경내용                     | 작성자 |
|------------|-----|--------------------------|-----|
| 2005.12.01 | 1.0 | Initial Release          |     |
| 2005.12.02 | 1.1 | 오타수정                     |     |
|            |     | 2.2.3. EZL-400S 설정 삭제    |     |
| 2007.07.23 | 1.3 | 시리얼 Baud Rate 600bps 지원  |     |
| 2008.05.13 | 1.4 | 오타 수정                    |     |
|            |     | T2S, ATC, COD, U2S 설명 수정 |     |
| 2009.04.02 | 1.5 | 1.3.4 LED 인터페이스 표 수정     |     |
|            |     | 7.1. 기술지원, 홈페이지 링크 수정    |     |
|            |     | 6.61 ATC 모드 표 수정         |     |
|            |     | 일부 용어 및 오타 수정            |     |
| 2009.11.24 | 1.6 | 제품 사양 온도 추가              | 김혜미 |